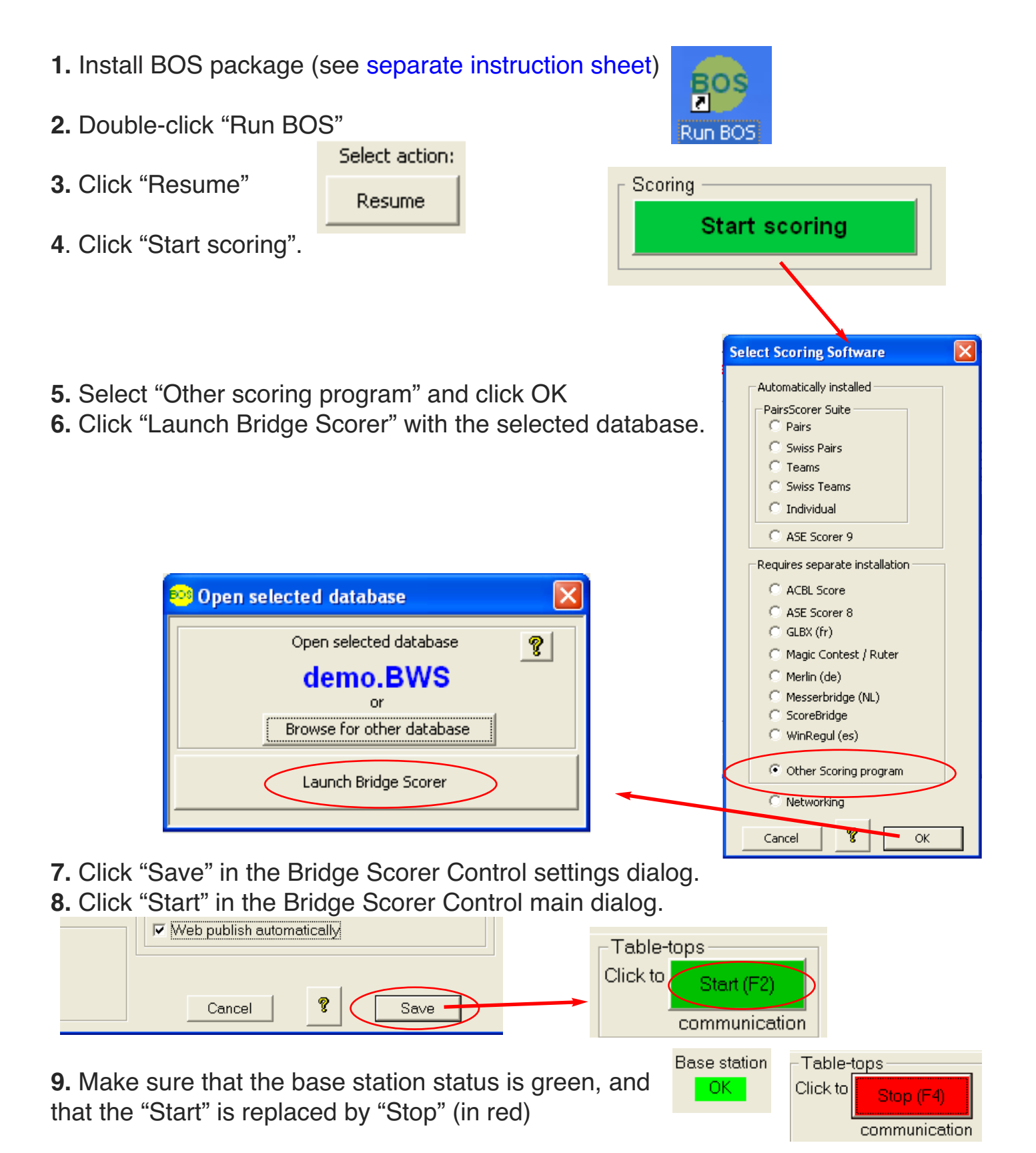

**10.** Switch on a tabletop unit and log in as table 1

## How to create your own game

Follow the instructions above but create a new BOS event and select your preferred scoring program at step 4.